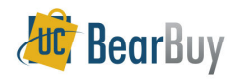

Concepts

- Vouchers are created when Accounts Payable receives a supplier invoice.
  - Sent to Accounts Payable
  - Sent electronically to BearBuy
- Voucher Org Node Approval is required when the invoice is greater than \$1,000 for Catalog and Non-Catalog Form based transactions.
- Regardless of the voucher total amount, Voucher Org Node Approval is required for Services, After the Fact, Subawards and Payment Requests

### Accessing Vouchers Pending Review and Approval

1. Navigate to Orders & Documents>Approvals>My Approvals.

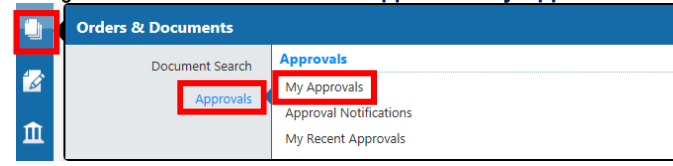

- 2. On the resulting **My Approvals** page, use the **Group Results By**: option to group vouchers by **List** or **Folders**.
  - a. Folders: You would select the folder you would like to work in.
  - b. List: You can sort or filter your My Approvals list.

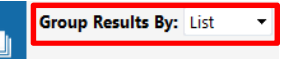

#### Assign a Voucher to yourself

- 1. Navigate to Orders & Documents>Approvals>My Approvals
- 2. Select the voucher number.
- 3. From the Available Actions drop-down, select Assign and click Go.

| Voucher Number       |                                       | SQ0020      | SQ002092                        |                    | Supplier Account No. Av<br>Image Attachment |            | Available Actions | Assign                                                                                           | Go |
|----------------------|---------------------------------------|-------------|---------------------------------|--------------------|---------------------------------------------|------------|-------------------|--------------------------------------------------------------------------------------------------|----|
| Supplier<br>Supplier | Supplier Invoice No.<br>Supplier Name |             | 01291425<br>C.A. BRIGGS COMPANY |                    |                                             |            |                   | Approve/complete step & show next<br>Approve/complete step<br>Add Comment<br>Copy to new Voucher | ٩  |
| Vouche               | r Approvals                           | Matching    | Comments                        | Attachments (3)    | History                                     |            |                   | Add Notes to History                                                                             |    |
| Sumn                 | nary Paym                             | ent Informa | tion   Dis                      | count, Tax, Shippi | ng & Handling 🛛                             | Accounting | J Codes           |                                                                                                  | ?  |

# Adding Comments/Attachments to the Voucher

- 1. Within the voucher, navigate to the **Comments** tab.
- 2. Click the Add Comment button.
- 3. Enter your comments, then check the **☑** Email notification(s) box next to the individuals whom you want the email to be sent.
  - a. To add individuals, select the add email recipient link.
- 4. Enter comment.
- 5. To attach documents select the **Browse** button.
- 6. From the pop-up window, select the document you wish to attach and click **open**.

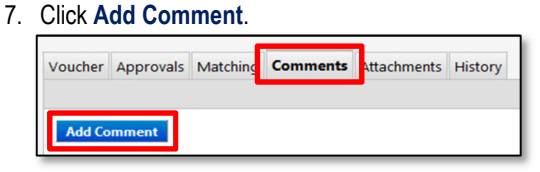

## Approving a Voucher

Once you've completed your review and determined that the voucher is ok to pay:

- 1. In the assigned voucher, navigate to the Available Actions drop-down menu.
- 2. Select Approve/Complete Step and click Go.

# Forward a Voucher

If the voucher needs corrections (i.e. duplicate invoice, incorrect remit to, misapplied lines, etc) you must **forward** the voucher to Accounts Payable.

- 1. In the assigned voucher, navigate to **Available Actions**.
- 2. From the Available Actions drop-down, select Forward and click Go.

| Voucher    | Approvals   | Matching Comments Attachr            |  |  |  |  |  |  |  |
|------------|-------------|--------------------------------------|--|--|--|--|--|--|--|
| Summa      | ary Payr    | ent Information   Discount, T        |  |  |  |  |  |  |  |
| General ?  |             |                                      |  |  |  |  |  |  |  |
| Invoice Ir | nformation  |                                      |  |  |  |  |  |  |  |
| Supplier   | Name        | C.A. BRIGGS COMPANY VET<br>more info |  |  |  |  |  |  |  |
| Supplier I | No.         |                                      |  |  |  |  |  |  |  |
| Voucher    | Name        | 2014-01-29 ike 40                    |  |  |  |  |  |  |  |
| Voucher    | Number      | SQ002092                             |  |  |  |  |  |  |  |
| Voucher    | Owner       | Train Shopper 01                     |  |  |  |  |  |  |  |
| Supplier I | invoice No. | 01291425                             |  |  |  |  |  |  |  |
| Invoice D  | ate         | 1/29/2014                            |  |  |  |  |  |  |  |
| Vouchere   | d By        | Ike Invoice Entry Training           |  |  |  |  |  |  |  |

 Select the Analyst in Accounts Payable who should receive the forwarded voucher – the Analyst name is listed on the General section as Vouchered By.

a. For electronic invoices contact <u>bearbuyhelp@berkeley.edu</u>.

4. In the pop-up note, enter a Forward reason note. Click the Forward button.

### **Reject/Cancel a Voucher**

- 1. In the assigned voucher, navigate to the Available Actions drop-down menu.
- 2. Follow the steps outlined in the Forward a Voucher section.

### Return a Voucher to the Shared Folders

- 1. In the assigned **voucher**, navigate to the **Available Actions** drop-down menu.
- 2. From the Available Actions drop-down, select Return to Shared Folder.
- 3. Select Go.

# Assign Substitute Approvers

To have a substitute approver assigned, contact the BearBuy Help Desk, <u>bearbuyhelp@berkeley.edu</u>.